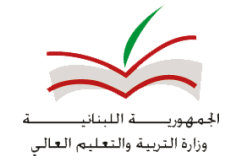

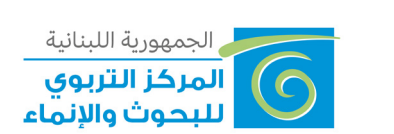

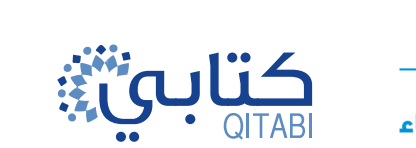

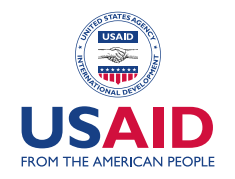

# الجزء الأوّل: إطلاق وتخصيص MS TEAMS

#### إطلاق MS TEAMS لأوّل مرّة

1. قُمْ بزيارة موقع www.office.com سجّل الدّخول إلى برامج Office 365 واستخدم بريدك الإكترونيّ المهنيّ، وَادخِلْ كلمة السرّ الخاصّة بك.

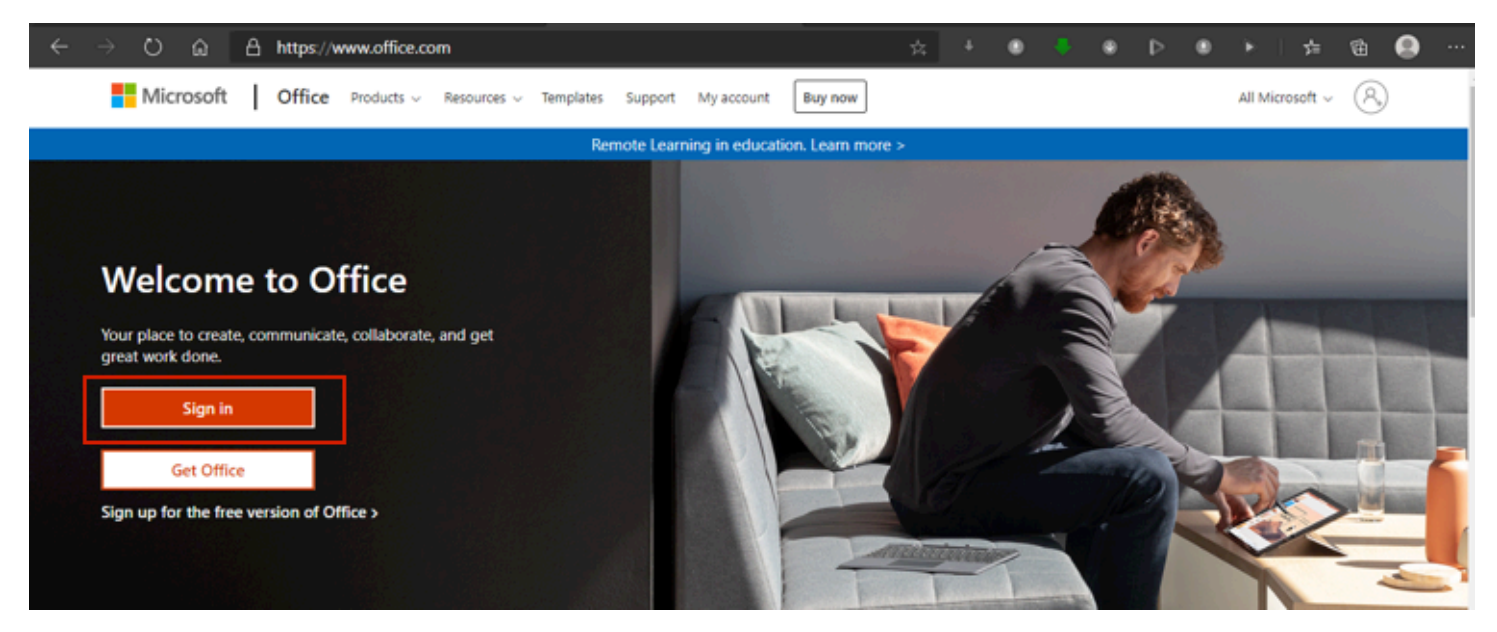

| Microsoft                       | Microsoft                                            |
|---------------------------------|------------------------------------------------------|
| Sign in                         | <ul> <li>T2580254@te publicschools.edu.lb</li> </ul> |
| 7200020@te.publicschools.edu.lb | Enter password                                       |
| No account? Create one!         |                                                      |
| Can't access your account?      | Forgotten my password                                |
| Sign-in options                 | Sign in                                              |
| Nevt                            | Sign in                                              |

2. من قائمة برامج الـOffice اختر برنامج MS TEAMS.

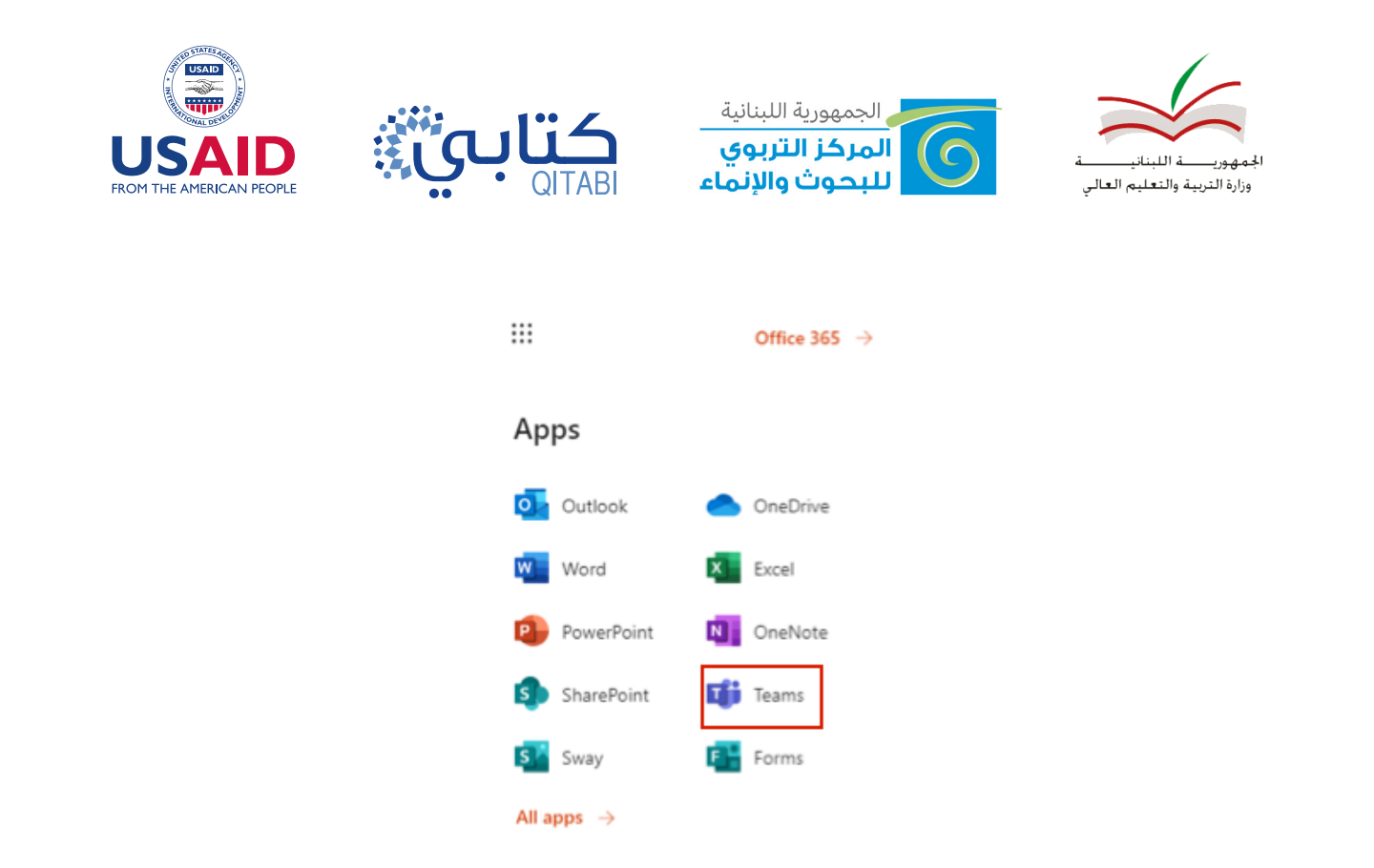

أيستحسن تَحْميل التّطبيق على الكمبيوتر الخاصّ بك ليتسنّى لك استخدامه مِنْ دون ارتباط دائم بالإنترنت.

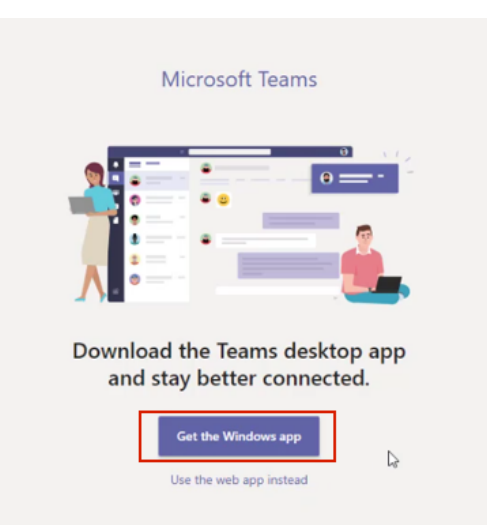

## إطلاق MS TEAMS من سطح الشَّاشة

- 1. قُمْ بتشغيل التّطبيق من شاشة سطح المكتب الخاصّ بك "Desktop".
- أدخل البريد الإلكتروني المهني وكلمة المرور الخاصة بك في المربَّعات المخصّصة وانْقُر على أزرار تسجيل الدّخول
   "Sign in".

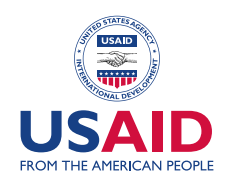

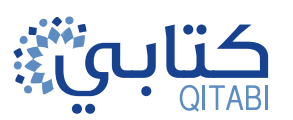

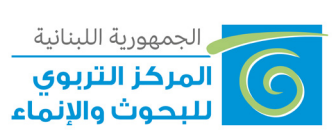

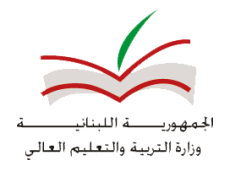

| Microsoft Teams                              |                                                                                                 |      |    |   |
|----------------------------------------------|-------------------------------------------------------------------------------------------------|------|----|---|
| Enter your work, school or                   | Gy in to Microsoft Teams     Microsoft     T     D     Enter password     Forgotten my password | 2    | 0  | × |
| 7266026@tht.gubBicsthools.adu.fb <br>Sign in | Sign in with another account                                                                    | Sign | in |   |
| Not on Teams yet? Learn more                 |                                                                                                 |      |    |   |

#### إطلاق البحث عن الفرَق (الصّفوف) والقنوات الخاصّة بك

1. انْقُر على **فِرق "Teams**" على الجانب الأيسر من التّطبيق، ثمّ اختر فريقًا.

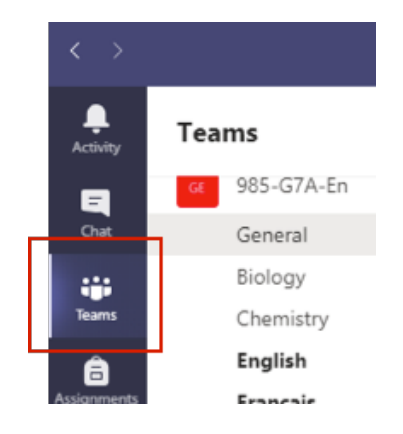

2. اختر قناة المادة التعلّميّة الخاصّة بك واستكشف محادثات القناة والتّبويبات "Tabs".

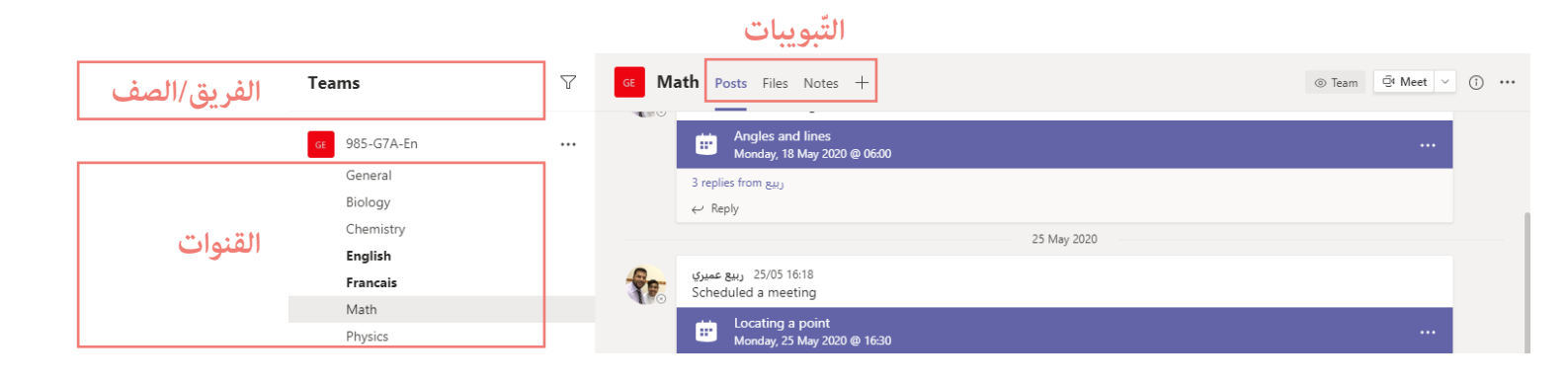

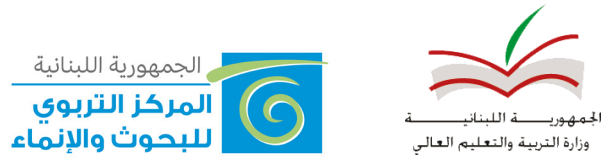

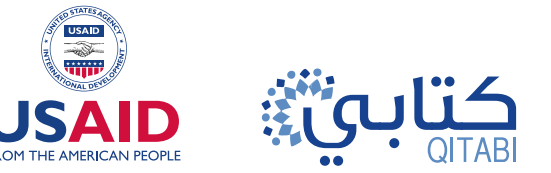

## كيفيّة تغيير صورة ملفّك الشّخصيّ

1. انْقُر على أيقونة ال<mark>ملفّ الشّخصيّ "Profile icon</mark>" الموجودة في مين أعلى الصّفحة واختر **تبديل الصّورة** "Change picture".

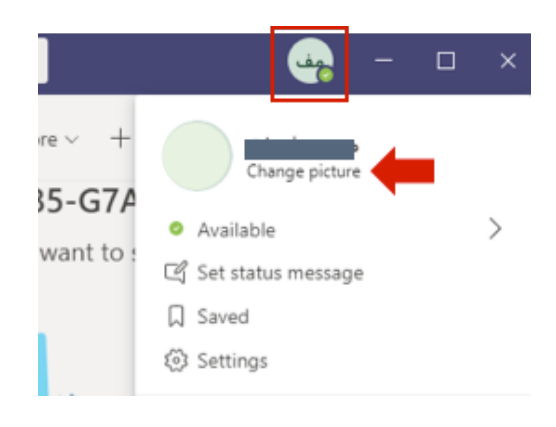

2. انْقُر على تحميل صورة "Upload picture".

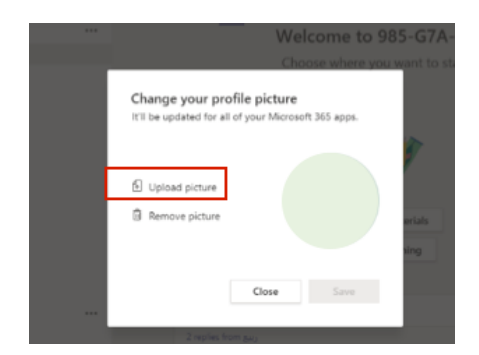

3. اختر صورتك من الكمبيوتر ثم انْقُر على إفتح "Open".

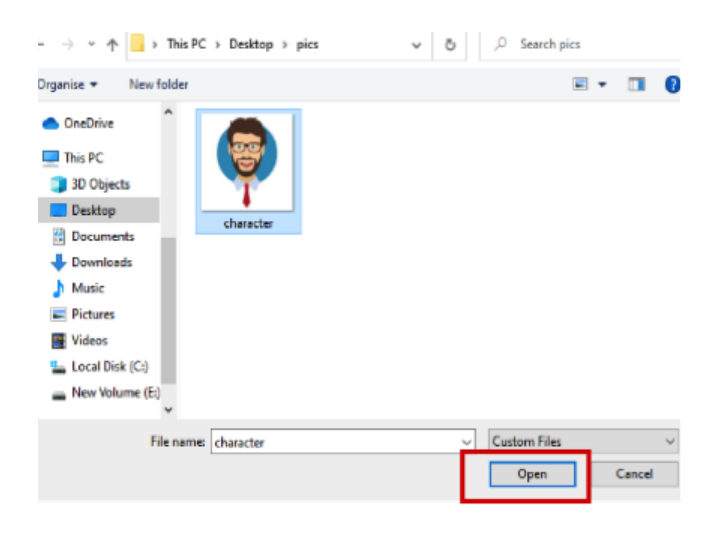

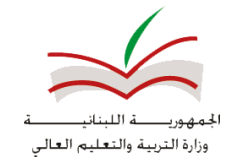

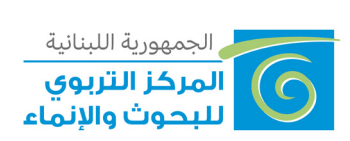

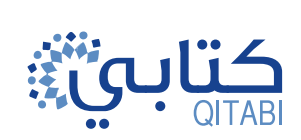

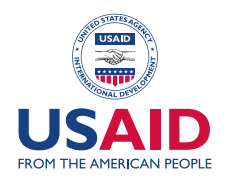

4. انْقُر حفظ "Save".

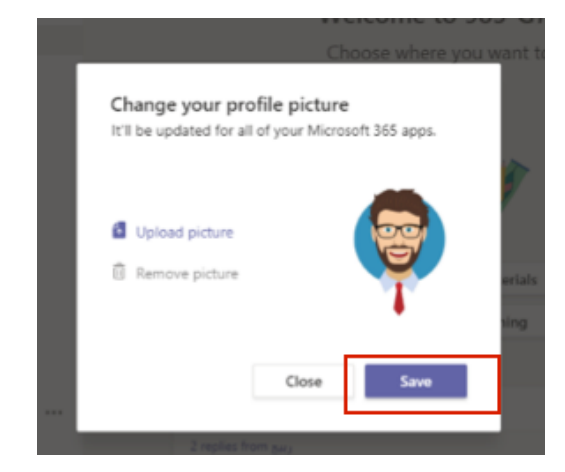

#### كيفيّة تغيير الحالة Status ورسالة الحالة

انْقُر على أيقونة الملف الشّخصي ثم اختر حالة "Status".

2. انْقُر فوق ضبط رسالة الحالة "Set status message" واطبع رسالة الحالة الخاصّة بك.

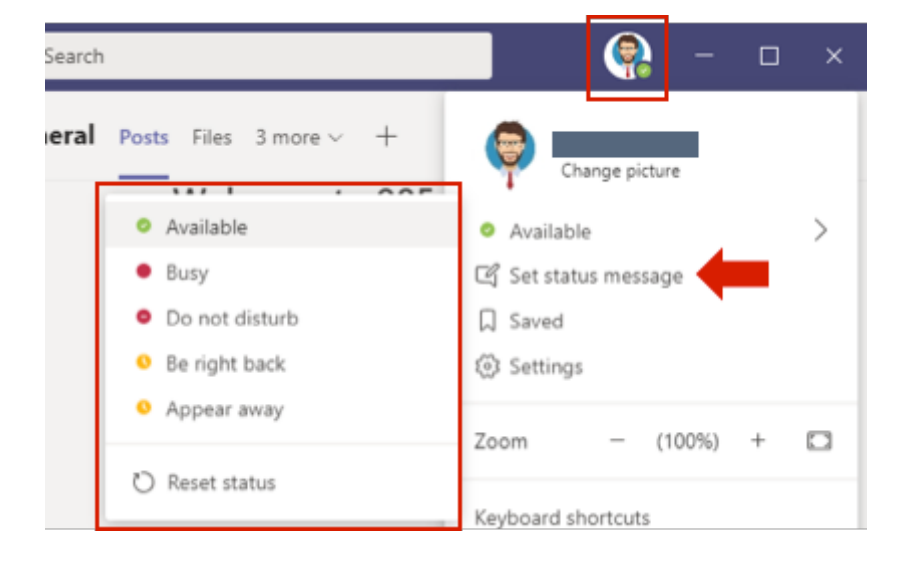

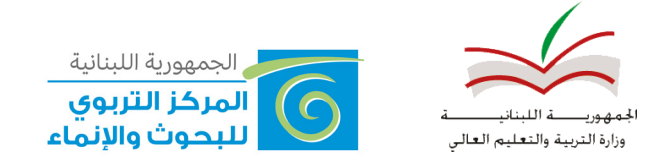

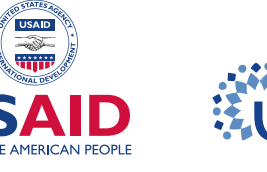

## كيفيّة تغيير نمط وتصميم MS TEAMS

- 1. انْقُر على **أيقونة الملفّ الشّخصيّ**.
- 2. اختر **إعدادات "Settings"** من القائمة.

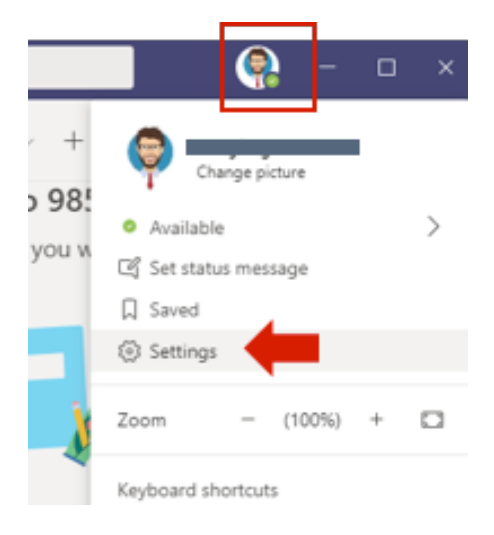

3. اختر النّمط "Theme" والتّصميم "Layout" المفضّل لديك من عام "General".

| Settings        |                       |          |               |
|-----------------|-----------------------|----------|---------------|
| ố3 General      | Theme                 |          |               |
| 🕆 Privacy       | • • • • • •           |          |               |
| Q Notifications | •                     | <b>a</b> |               |
| Q Devices       |                       |          |               |
| Permissions     | Default               | Dark     | High contrast |
| & Calls         | vigate between teams. |          |               |
|                 |                       |          |               |
|                 | Grid                  | List     |               |

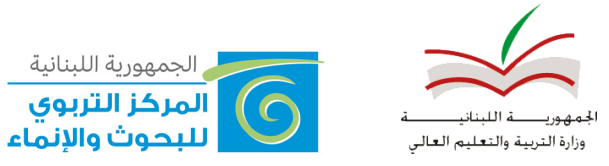

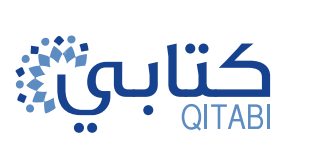

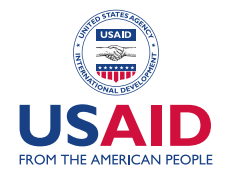

## كيفيّة تغيير اللّغة في MS TEAMS

- 1. انْقُر على **أيقونة الملفّ الشخصيّ**.
- 2. اختر إ**عدادات "Settings"** من القائمة.

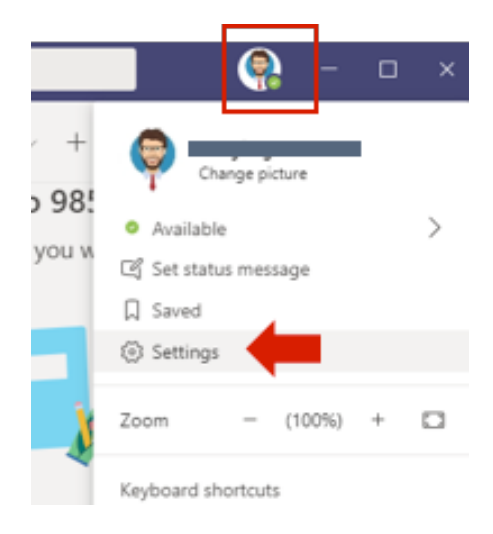

#### 3. ضمن قسم اللّغة "Language"، اختر تلك التي تناسبك.

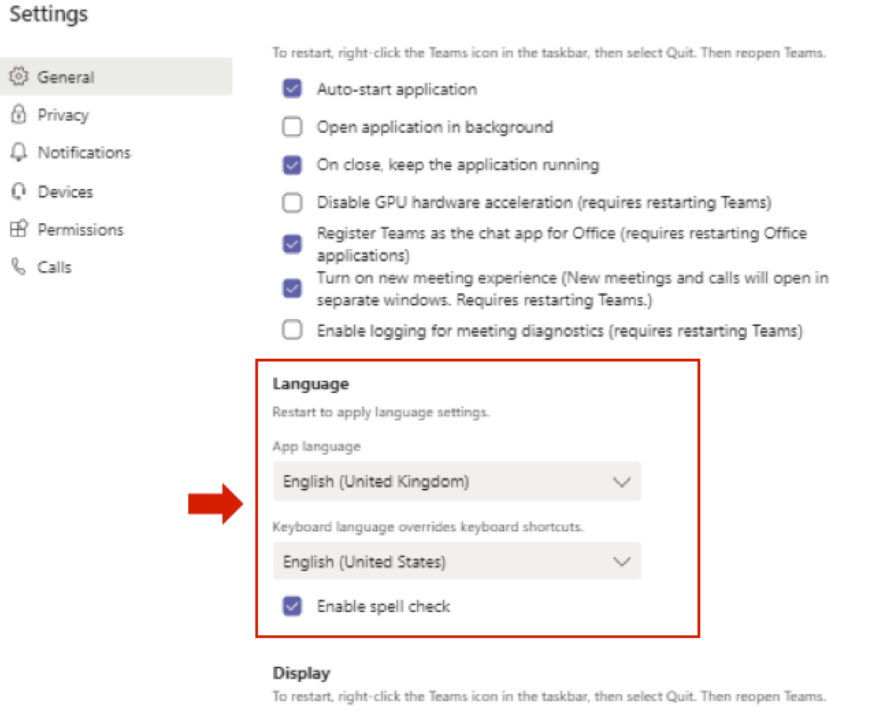

Turn off animations (requires restarting Teams)